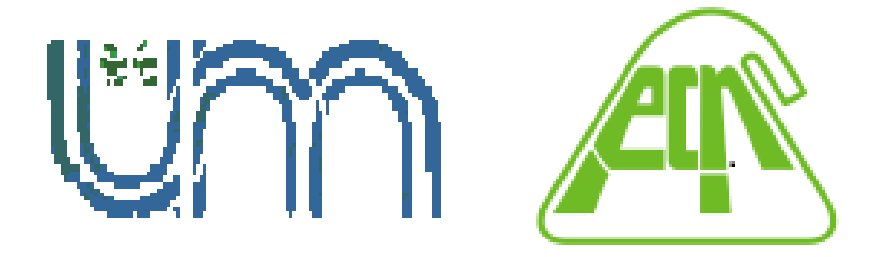

## Facultad de Ciencias Exactas, Químicas y Naturales UNIVERSIDAD NACIONAL DE MISIONES

# Manual de Autogestión SIU GUARANI 3W

**Perfil Docente** 

2022

- Extracto de documento de la UNPSJB-

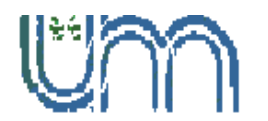

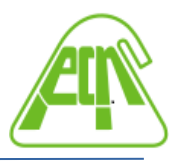

⊠Félix de Azara 1552 - C.P.3300 - Posadas (Mnes.) - ☎4428329 - Int 179

## **INGRESO AL SISTEMA**

Se ingresa al sistema SIU-Guarani a través de la URL correspondiente a la facultad.

Para iniciar sesión se le solicitará ingrese su usuario y su clave.

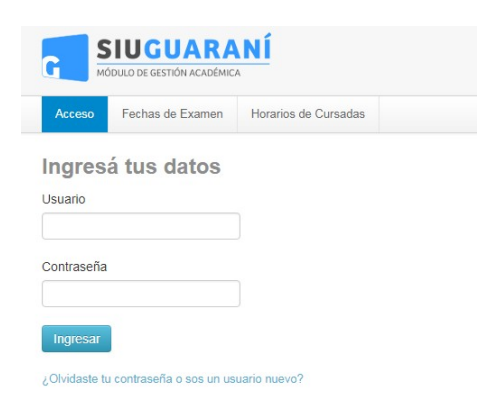

En caso de desconocerlos, debe ir al enlace de la pregunta "¿Olvidaste la contraseña o sos usuario nuevo?". Esta opción permitirá reenviar un correo a la cuenta que tiene registrada en el sistema para restablecer la clave.

Al ingresar correctamente, el sistema mostrará una pantalla con las siguientes características:

| SIUGUARANÍ<br>MÓDULO DE GESTIÓN ACADÉMICA |            |            | А               |               | B                            |                |                       |   |                   |
|-------------------------------------------|------------|------------|-----------------|---------------|------------------------------|----------------|-----------------------|---|-------------------|
| Cursadas                                  | Clases     | Exámenes   | Reportes 👻      | Encuestas 🗸   | Derechos 🗸                   |                |                       | С | Perfil: Docente 👻 |
| Bienver                                   | nido       |            |                 |               |                              |                |                       |   |                   |
| Para ver la                               | a oferta o | lel Campus | s Virtual Un    | iversitario N | acional, <mark>hacé c</mark> | lick acá       |                       |   |                   |
| Ultimas cl                                | ases       |            |                 |               |                              | Mesa de examen |                       |   |                   |
|                                           |            |            | datas da alassa |               |                              |                | Na hay datas da masas |   |                   |
|                                           |            | No hay     | datos de clases |               |                              |                | No hay dalos de mesas |   |                   |
|                                           |            | No hay     | datos de clases |               |                              |                | No nay datos de mesas |   |                   |
| Encue                                     | stas pen   | No hay     | dalos de clases |               |                              |                | no nay dalos de mesas |   |                   |

Manual de Autogestión SIU-GUARANI 3W - Perfil Docente Facultad de Ciencias Exactas, Químicas y Naturales – U.Na.M.

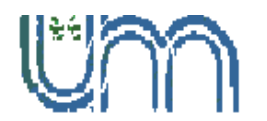

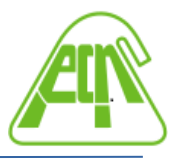

☞Félix de Azara 1552 - C.P.3300 - Posadas (Mnes.) - ☎4428329 - Int 179

**A - Menú de operaciones:** Si bien se observan varias operaciones habilitadas, las básicas para el perfil docente son la de cursadas, clases, exámenes y reportes para consultas.

**B- Configuración de cuenta y bandeja de entrada:** Accediendo al nombre personal de la esquina derecha se puede editar el correo o la clave de acceso, así como el perfil de acceso por defecto (Docente / Alumno).

Por otro lado, el sistema permite enviar notificaciones a alumnos en comisiones y mesas de exámenes (los cuales les llegarán al perfil alumno del autogestión SIU-Guaraní, no necesariamente al correo), y recibir notificaciones del personal de facultad.

**C - Perfil:** en caso de tener más de un perfil (por ejemplo ser Docente y Alumno de la facultad), se puede cambiar el mismo desde esta opción.

## CURSADAS

En este menú se encuentran las comisiones a cursadas habilitadas, y en la que se encuentre vinculado como Docente.

Para trabajar con el acta de una cursada en particular se debe seleccionar el nombre de la comisión (enlace en azul).

| CIECC  | ione la com      | ision con la | que desea | operar               |           |                 |       | Filt       |
|--------|------------------|--------------|-----------|----------------------|-----------|-----------------|-------|------------|
|        | Filtro           |              |           |                      |           |                 | ^     |            |
|        | Período lectivo: | Vigentes     |           |                      |           |                 | ~     |            |
|        |                  |              |           |                      |           |                 |       |            |
| 22 - A | nual             |              |           |                      |           |                 |       |            |
|        |                  |              |           |                      |           |                 |       |            |
|        |                  |              |           | BROMATOLOGIA (LA406) |           |                 |       |            |
|        |                  | Comisión     |           | Subcomisión          | Ubicación | Responsabilidad | Turno | Inscripcio |

Al hacer click sobre la comisión se accede a un menú que permite cargar notas, ver datos de los inscriptos y actas de cursado.

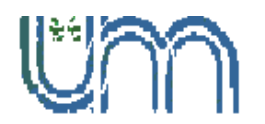

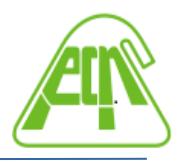

🖾 Félix de Azara 1552 - C.P.3300 - Posadas (Mnes.) - 🕿 4428329 - Int 179

| Cursa | adas | Clases        | Exámenes    | Reportes 👻 | Encuestas - | Derechos 👻 |        |              |         |              | Perfil: [ | )ocente 👻 |
|-------|------|---------------|-------------|------------|-------------|------------|--------|--------------|---------|--------------|-----------|-----------|
| A     | BRO  | MATOLOG       | IA: C-7725  |            | ~           |            | Inicio | Cargar Notas | Alumnos | Evaluaciones | Actas     | Moodle    |
| BRC   | MAT  | OLOGIA        | (LA406) -   | C-7725     |             |            |        |              |         |              | I         | Detalles  |
|       |      |               |             |            |             |            |        |              |         |              |           |           |
|       | (L   | . <b>A</b> 40 | 6) BR       | OMAT       | OLOG        | IA         |        |              |         |              |           |           |
|       | Co   | misión        | : C-7725    |            |             |            |        |              |         |              |           |           |
|       | Año  | o acadér      | mico: 2022  |            |             |            |        |              |         |              |           |           |
|       | Per  | íodo lec      | tivo: Anual | Ê          |             |            |        |              |         |              |           |           |

Teniendo en cuenta las opciones del menú, se puede acceder a las siguientes pantallas:

**a) Cargar notas**: Esta opción permite contar con un listado de los alumnos inscriptos, los números de actas a las que pertenecen (de estar generadas), la fecha de carga, la nota (para el caso de las actas de Promoción), el resultado y la condición (según se predefinieron al momento de crear la comisión).

Las notas pueden cargarse parcialmente (por partes en distintas fechas) hasta que el acta se cierra.

Al hacer click en la opción de *detalle* se puede observar más información de la comisión, como la ubicación (sede) en que se dicta, el periodo o año académico.

La función de *auto completar* permite setear valores para todos los alumnos (o los que cumplan con cierta condición) en lugar de uno por uno.

Se observa además, la <u>escala de notas</u> que se utiliza para la carga, donde indica el resultado según la nota que se cargue.

Esta información puede ser descargada en un archivo pdf.

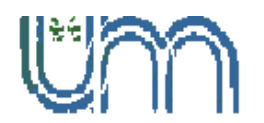

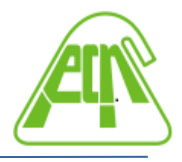

🖾 Félix de Azara 1552 - C.P.3300 - Posadas (Mnes.) - 🕿 4428329 - Int 179

| FISICA I (LA104) - C-7708                                 |                |                                                                                |                 |                        |                              | E De                      | talles  |
|-----------------------------------------------------------|----------------|--------------------------------------------------------------------------------|-----------------|------------------------|------------------------------|---------------------------|---------|
| Carga de notas de cursada                                 | Calcular Notas |                                                                                | escala de notas | s para regularidad     | Ver escala de                | e notas para promo        | oción   |
| Filtrar por acta Todas v Búsqueda de alumnos por apellido |                |                                                                                |                 |                        |                              | Gua                       | ardar   |
|                                                           |                |                                                                                |                 |                        | Autocompletar                | romoción Si               | No      |
| Alumno                                                    |                | Acta                                                                           | Fecha           | Nota                   | Autocompletar p              | oromoción Si<br>Condición | No      |
| Alumno                                                    |                | Acta<br>Cursada ( Sin acta )                                                   | Fecha           | Nota                   | Autocompletar p Resultado    | Condición Si              | No      |
| Alumno                                                    |                | Acta<br>Cursada ( Sin acta )<br>Promoción ( Sin acta )                         | Fecha           | Nota                   | Autocompletar p              | Condición Si              | No<br>~ |
| Alumno                                                    |                | Acta<br>Cursada ( Sin acta )<br>Promoción ( Sin acta )<br>Cursada ( Sin acta ) | Fecha           | Nota<br>- ~ ~<br>- ~ ~ | Autocompletar p<br>Resultado | Condición Si              | No<br>V |

Para cargar el resultado y la condición de regularidad tener en cuenta los valores de la siguiente tabla:

| RESULTADO DE<br>REGULARIDAD | CONDICIONES DE REGULARIDAD                                                                                                    |
|-----------------------------|----------------------------------------------------------------------------------------------------|
| Ausente                     | <ul> <li>Libre: alumno que nunca asistió a clases.</li> <li>Abandonó: alumno que asistió a clases, aprobó<br/>algunas evaluaciones, pero dejo de asistir antes de<br/>la última instancia.</li> </ul>                                 |
| Reprobado                   | - Insuficiente: alumno que desaprobó<br>evaluaciones.                                                                                                    |
| Aprobado                    | - <i>Regular:</i> alumno que cumplió con asistencia y<br>evaluación.<br>- <i>Promocionó:</i> alumno que cumplió con los<br>requisitos para promocionar.<br>- <i>No promocionó:</i> alumno que esta regular y no<br>logro promocionar. |

**b)** Alumnos: Esta operación muestra el estado de la inscripción de cada alumno junto a un dato de contacto como es el correo. Los estados de la inscripción pueden ser:

\* *Pendiente:* el alumno se inscribió pero todavía no se ejecutó el control para verificar si esta en condición de cursar regularmente.

\* *Aceptada:* el alumno pasó los controles necesarios para estar inscripto regularmente.

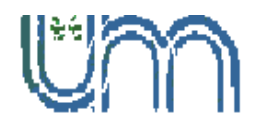

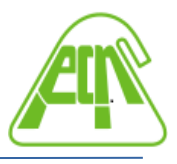

▼Félix de Azara 1552 - C.P.3300 - Posadas (Mnes.) - ☎4428329 - Int 179

\* *Rechazada:* por alguna razón administrativa la inscripción se rechazo.

Esta información puede ser descargada en un archivo pdf o excel para tener un listado de inscriptos en la comisión.

| <b>↑</b> FISIC   | A 1: C-7671 🗸 🗸  |          | Inicio                        | Cargar Notas   | Alumnos | Evaluaciones | Actas | Moodle   |
|------------------|------------------|----------|-------------------------------|----------------|---------|--------------|-------|----------|
| FISICA 1 (       | (FA106) - C-7671 |          |                               |                |         |              |       | Detalles |
| Inscripto        | os a comisiones  |          |                               |                |         |              | L     |          |
| Actividad: FISIO | CA 1 (FA106)     |          |                               |                |         |              |       |          |
| Comisión: C-76   | 71               |          |                               |                |         |              |       |          |
| Subcomisión: N   | lo tiene         |          |                               |                |         |              |       |          |
| Ubicación: Sed   | e Central        |          |                               |                |         |              |       |          |
| Horario:         |                  |          |                               |                |         |              |       |          |
|                  |                  |          |                               |                |         |              |       |          |
| Legajo           | Alumno           | Estado   | Contactos                     |                |         |              |       |          |
|                  |                  | Aceptada | Email Princi<br>Teléfono Fijo | pal:<br>p:     |         |              |       |          |
|                  |                  | Aceptada | Email Princi<br>Teléfono Ce   | pal:<br>Iular: |         |              |       |          |

## EXÁMENES

En este menú se encuentran las Mesas de Exámenes. Allí se puede buscar por mesas activas o históricas. Accediendo a una de las mesas se observan, opciones especiales de las mismas como el detalle del turno, llamado y fecha de mesa.

Al hacer click en una mesa de examen se accede a un menú que permite cargar notas, ver datos de los inscriptos y actas de examen.

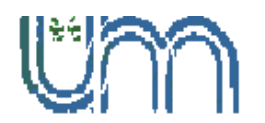

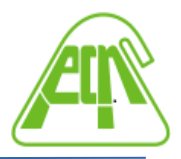

🖾 Félix de Azara 1552 - C.P.3300 - Posadas (Mnes.) - 🕿 4428329 - Int 179

| A 1 - (FA106)                      | III C |
|------------------------------------|-------|
| FISICA 1 (FA106)                   |       |
| Año académico: 2022                |       |
| Turno: TURNO EXTRAORDINARIO        |       |
| Llamado: Llamado 1                 |       |
| Mesa: A                            |       |
| Fecha del examen: 18/04/2022 08:00 |       |
| Ubicación: Sede Central            |       |
| Lugar                              |       |

a) Cargar notas: Permite cargar las notas de las mesas de exámenes. Se listarán los alumnos inscriptos en la mesa, la instancia de inscripción (regular o libre), el número de acta (en caso de estar generada o abierta), la fecha en que se cargó la nota, datos de la calificación.

También se puede consultar la escala de notas asignada a la mesa y opciones de autocompletar por si se desea setear valores definidos para todos los alumnos, en lugar de completar alumno por alumno.

Según la nota que se asigne en el sistema, completará el resultado tomando la escala de notas asociada.

Una vez finalizada la carga de todas las notas, se deben guardar las mismas haciendo click en el botón Guardar. Posteriormente debe *dirigirse a la Dirección de Enseñanza* de la facultad *para la impresión del acta final y firma* (esto tanto para exámenes como para cursadas).

**b)** Alumnos: Permite obtener un listado de inscriptos a la mesa, junto al estado actual de su inscripción (pendiente, aceptada o rechazada). Por otro lado, muestra un dato de contacto del alumno y la posibilidad de observar el detalle de la cursada (cuándo la obtuvo y con qué nota).

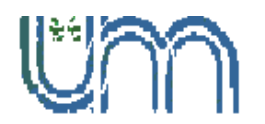

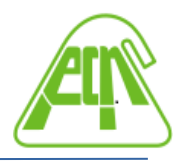

⊠Félix de Azara 1552 - C.P.3300 - Posadas (Mnes.) - ☎4428329 - Int 179

| <b>♦</b> Fl | SICA I: A 🗸    |           |          |                  | Inicio | Cargar Notas | Alumnos Actas |
|-------------|----------------|-----------|----------|------------------|--------|--------------|---------------|
| FISICA      | I - (IQ114)    |           |          |                  |        |              | E Detalles    |
| Inscri      | ptos a la mesa |           |          |                  |        |              |               |
| Legajo      | Alumno         | Instancia | Estado   | E-mail           |        |              |               |
|             |                | Regular   | Aceptada | Email Principal: |        |              | Ver cursada   |
|             |                | Regular   | Aceptada | Email Principal: |        |              | Ver cursada   |
|             |                | Regular   | Aceptada | Email Principal: |        |              | Ver cursada   |

Esta información puede ser descargada en un archivo pdf o excel para tener un listado de inscriptos a la mesa de examen.

### REPORTES

En este menú se encuentran los reportes provistos por el sistema. Entre ellos se encuentran:

**a) Ficha del Alumno**: Permite buscar a alumnos asociados a alguna comisión o mesa de examen en el que el docente esté asignado, mediante filtros.

| Mostrar: Comisiones Mesas Actas fue                   | era de calendario |
|-------------------------------------------------------|-------------------|
| Alumno Buscar por nombre apellido, documento o legajo |                   |
| Preser be required coordinate activity a reade        |                   |
| Actividad Todas 🗶 Ubicación Todas                     | ~                 |

Si se busca un alumno particular (filtrando o accediendo por medio de un acta), se puede obtener sus datos personales y datos de las carreras que se encuentra cursando en la facultad.

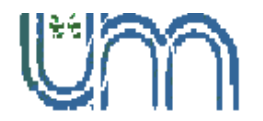

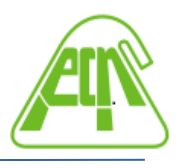

🗷 Félix de Azara 1552 - C.P.3300 - Posadas (Mnes.) - 🕿 4428329 - Int 179

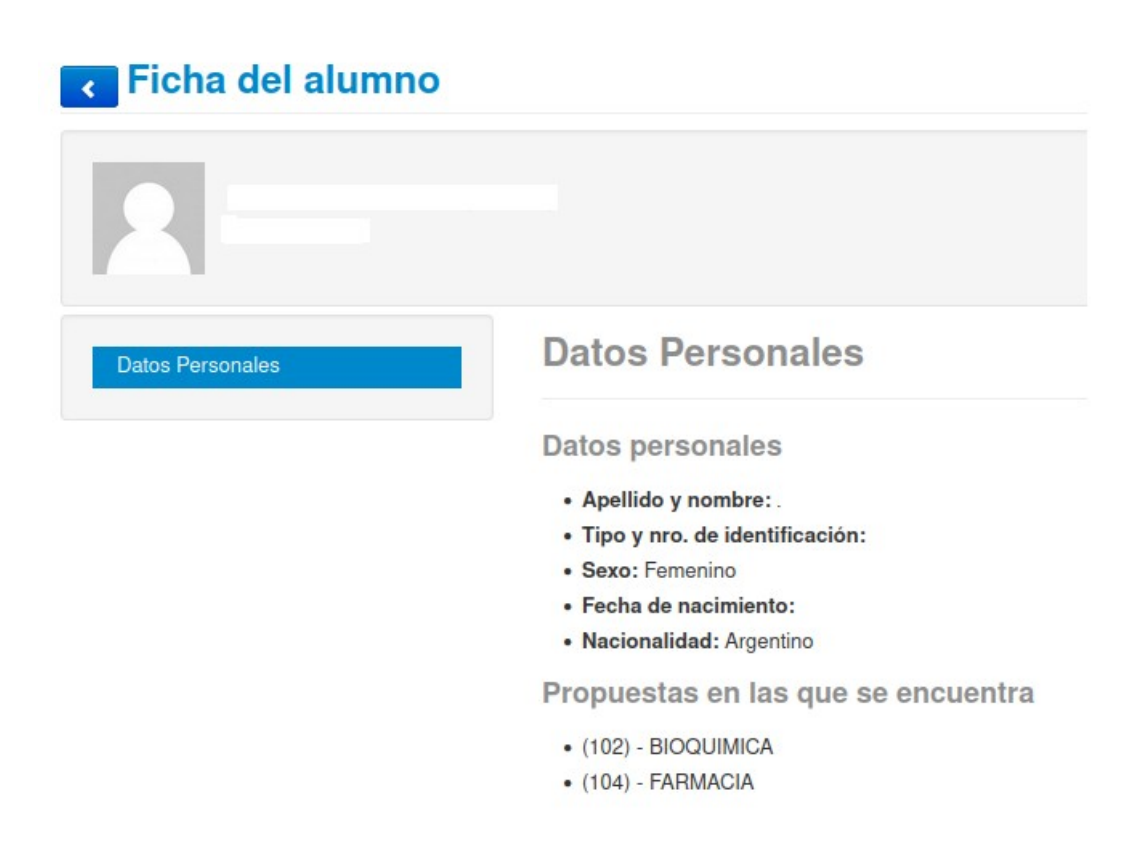

**b) Inscriptos a comisiones o exámenes**: reporte de alumnos inscriptos (similar al que obtenemos en los menús consultados anteriormente).

**c) Inscriptos rechazados en comisiones**: reporte de alumnos cuyas inscripciones fueron rechazadas y obtener mayor información de la causa.

**d) Reporte de Actas**: reporte de actas según su tipo (Cursadas, Promociones y Exámenes) en las cuales tuvo participación el docente.

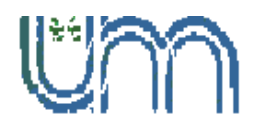

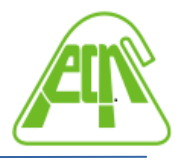

🗷 Félix de Azara 1552 - C.P.3300 - Posadas (Mnes.) - 🕿 4428329 - Int 179

| Reporte      | e de actas |                  |          | Por favor, seleccione el Tipo de Ac | ta: Cursadas v       |
|--------------|------------|------------------|----------|-------------------------------------|----------------------|
| Período lect | ivo: Todos | ✓ Actividad: Too | das      | × Acta: Todas ×                     | 1                    |
| Cursadas     |            |                  |          |                                     |                      |
| Acta         | Actividad  |                  | Comisión | Ubicación                           | Estado               |
| 260          |            |                  | C-2487   | Sede Central                        | Cerrada (17/02/2005) |
| 293          |            |                  | C-2487   | Sede Central                        | Cerrada (03/08/2005) |

Al seleccionar un numero de acta, permite obtener el detalle del acta (actividad, año académico, acta, período lectivo, comisión, docentes, estado) y el listado de alumnos de dicha acta.

| < Repo                  | rte de act | as    |           |            |                     | Ocultar encal | pezado | A    |  |
|-------------------------|------------|-------|-----------|------------|---------------------|---------------|--------|------|--|
| Actividad:              |            |       | Acta:     | 2          | 60                  |               |        |      |  |
| Año académico           | <b>):</b>  | 2004  | Folios:   | 8          |                     |               |        |      |  |
| Período lectivo         | :          | Anual | Comisión: | C          | -2487               |               |        |      |  |
| Libro:                  |            |       | Estado:   | C          | errada (17/02/2005) |               |        |      |  |
| Código de verificación: |            | 14    |           |            |                     |               |        |      |  |
| Docentes:               |            |       |           |            |                     |               |        |      |  |
| Observaciones           | :          |       |           |            |                     |               |        |      |  |
| Folio: 1                |            |       |           |            |                     |               |        |      |  |
| Legajo                  | Alumno     |       |           | Fecha      | Nota                | Condición     | Resul  | tado |  |
|                         |            |       |           | 30/11/2004 | Sin definir         | Libre         | Ausen  | ite  |  |
|                         |            |       |           | 30/11/2004 | Sin definir         | Libre         | Ausen  | ite  |  |